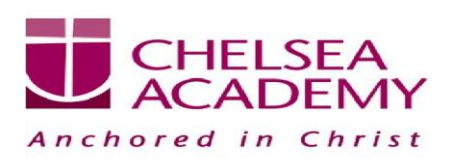

#### **Connecting to CA-Guest Wi-Fi**

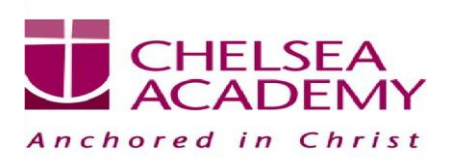

#### 1) Connect to CA-Guest

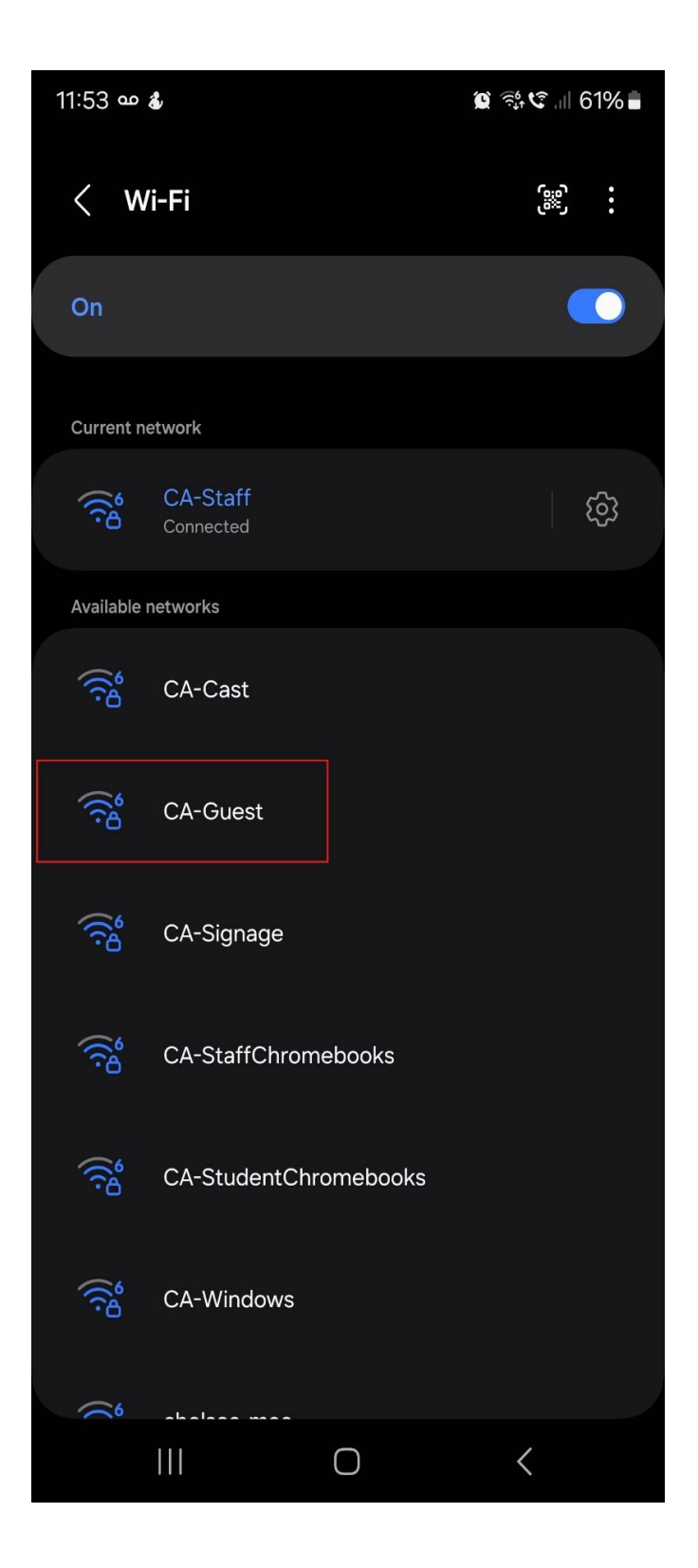

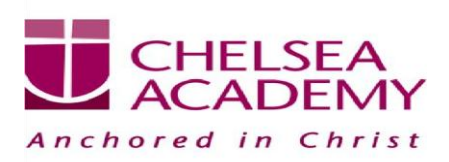

# 2) Enter the password: ineedinternet (all lower case)

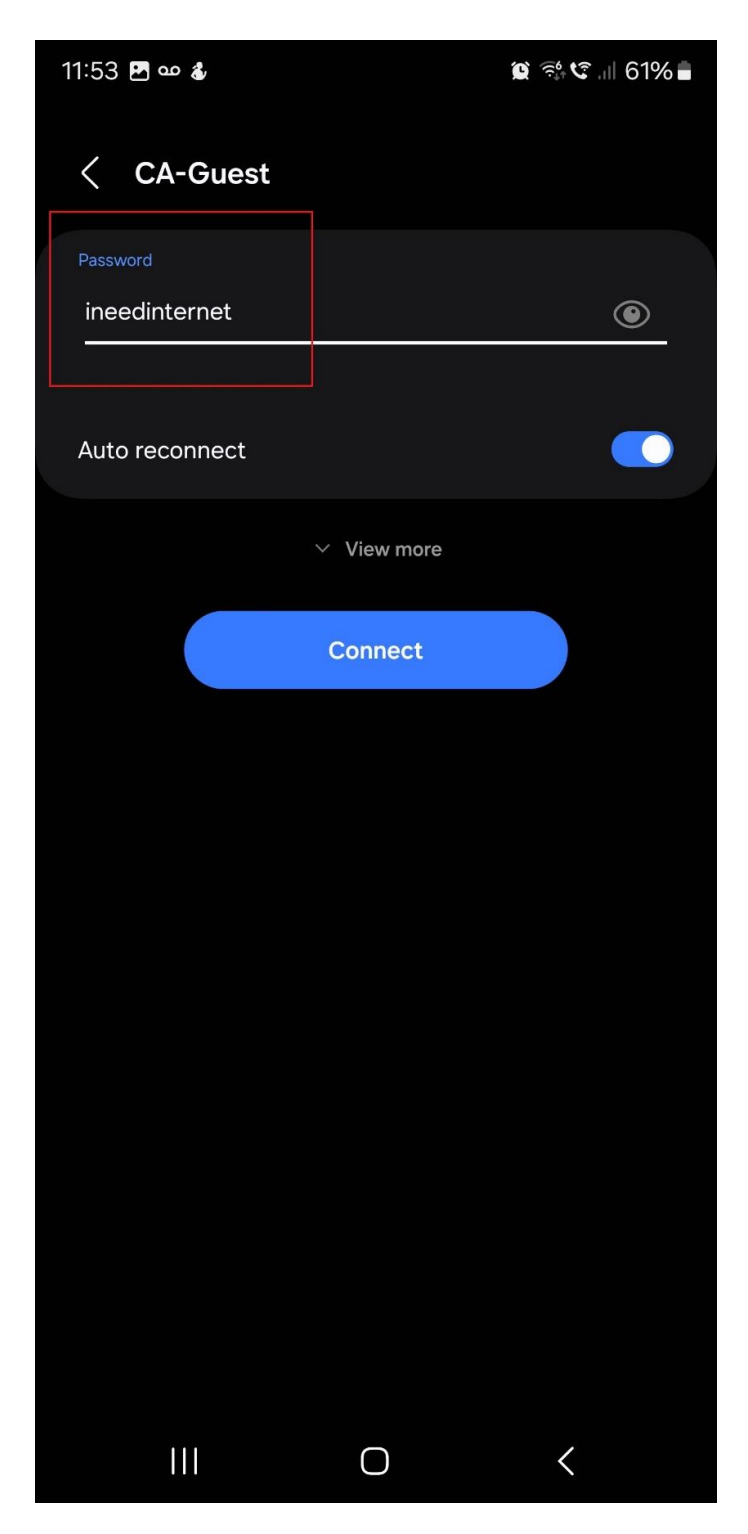

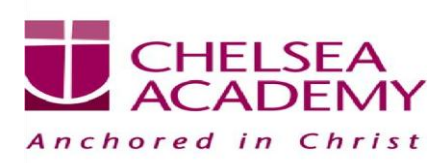

### 3) You will then be redirected to a screen. Click on "continue anyway via browser"

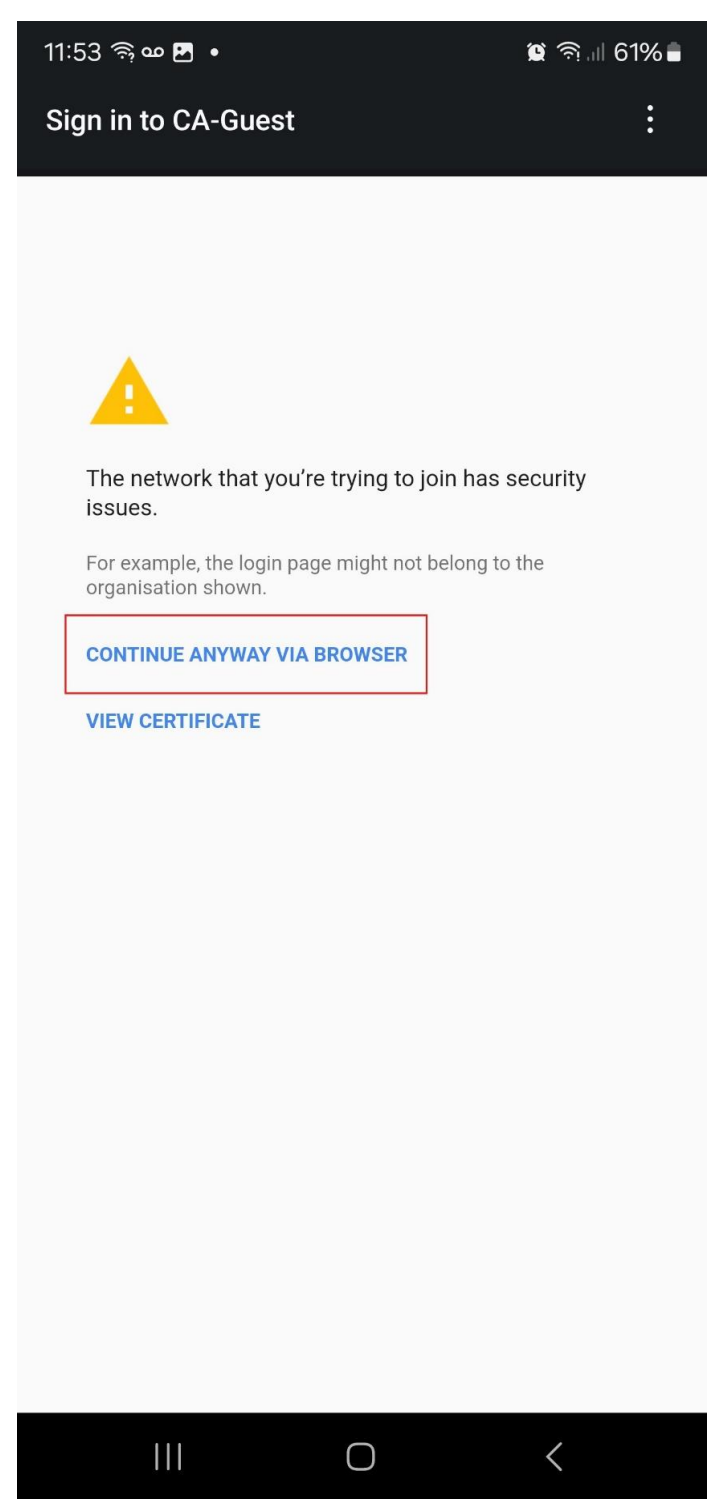

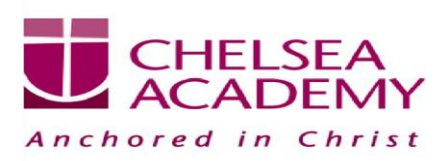

## 4) click on "create an account", you can use a personal email address and password for account

| 11:53 ୦୦ ♥ 🗗 • 👔 ବିଃ ସଂଲା 61% 🛢                                                                          | creation. | - 11:54 🗷 👓 🗣 • 🏾 🎉 형약 대 61% 🕯<br>Anchored in Christ                                                                                                    |
|----------------------------------------------------------------------------------------------------|-----------|----------------------------------------------------------------------------------------------------|
|                                                                                                    |           |                                                                                                    |
|                                                                                                    |           | Welcome to CA-Guest                                                                                                    |
| Welcome to CA-Guest                                                                                      |           | You will need to be on the list of authorized users for this network in order to access the Internet.                                                                               |
| You will need to be on the list of authorized users for this<br>network in order to access the Internet. |           | If you don't have an account yet, complete this form:                                                                                                    |
| EMAIL                                                                                                    |           | EMAIL                                                                                                    |
| PASSWORD                                                                                                 |           | EMAIL (AGAIN)                                                                                                    |
| 11:54 <b>P</b> oo <b>a</b> 10 영상 및 i 61% =                                                               |           |                                                                                                    |
|                                                                                                    | •         | 11:55 🖻 🗠 🌡 👔 🍕 🤹 🕼 61% 💼                                                                                                    |
| Welcome to CA-Guest                                                                                      |           | You have been granted temporary access to the<br>Internet for 10 minutes. Please click the<br>verification link in your email to retain access. It is<br>safe to close this window. |
| You will need to be on the list of authorized users for this<br>network in order to access the Internet. |           | Continue to https://Chelsea-academy.org                                                                                                    |
| If you don't have an account yet, complete this form:                                                    |           |                                                                                                    |
| example                                                                                                  |           |                                                                                                    |
| EMAIL (AGAIN)                                                                                            |           |                                                                                                    |
| PASSWORD                                                                                                 |           |                                                                                                    |
| PASSWORD (AGAIN)                                                                                         |           |                                                                                                    |
|                                                                                                    |           |                                                                                                    |
| Create new account                                                                                       |           |                                                                                                    |
|                                                                                                    |           |                                                                                                    |
| POWERED BY                                                                                               |           |                                                                                                    |
| O→ Use strong password                                                                                   |           | n390.network-auth.com/CA-Guest/hi                                                                                                    |
| III O <                                                                                                  |           |                                                                                                    |

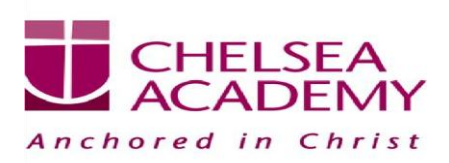

### 5) You should then receive an email confirmation to the email address provide.

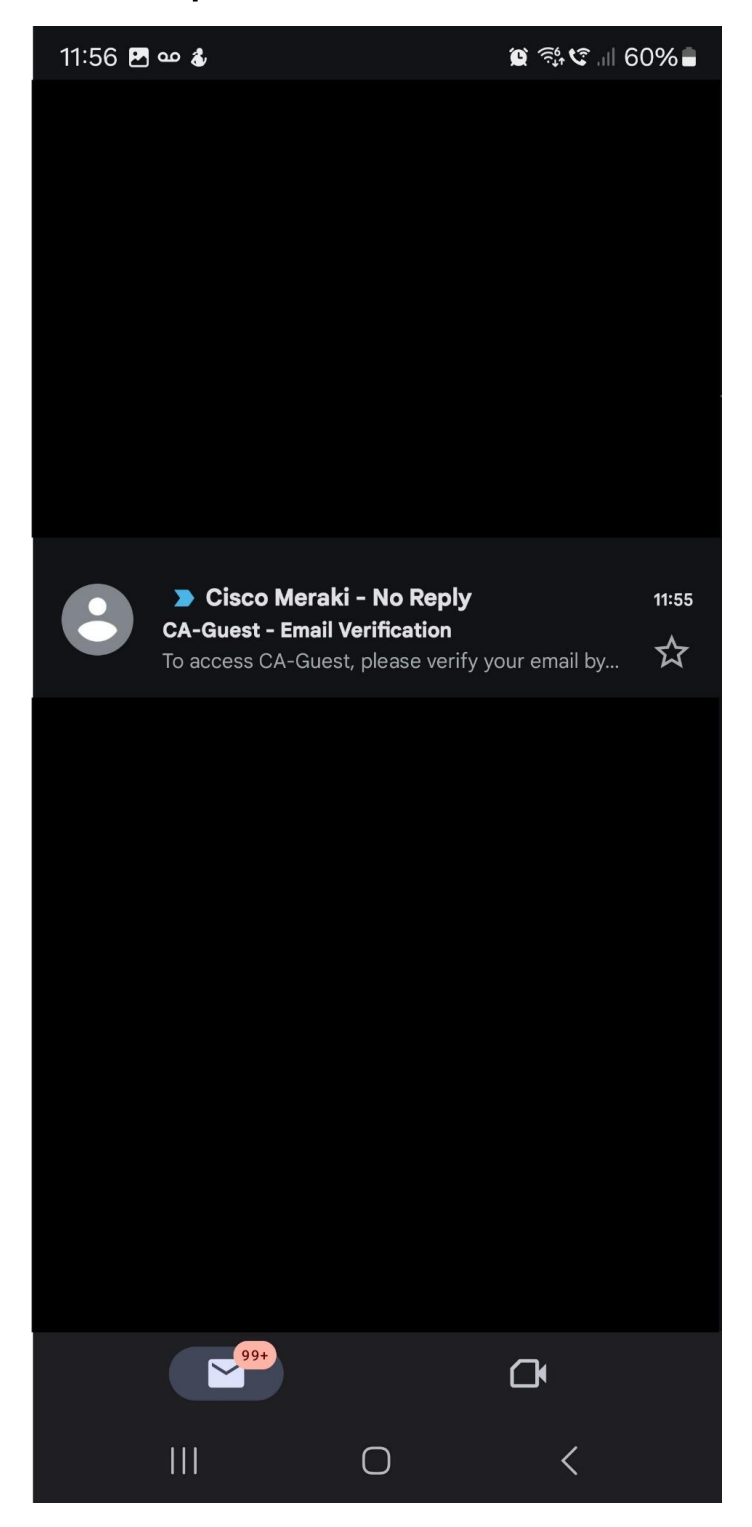

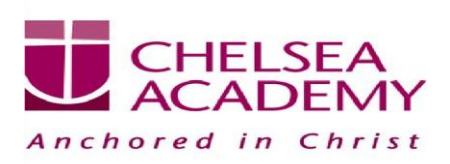

## 6) Verify the account by clicking on the provided link.

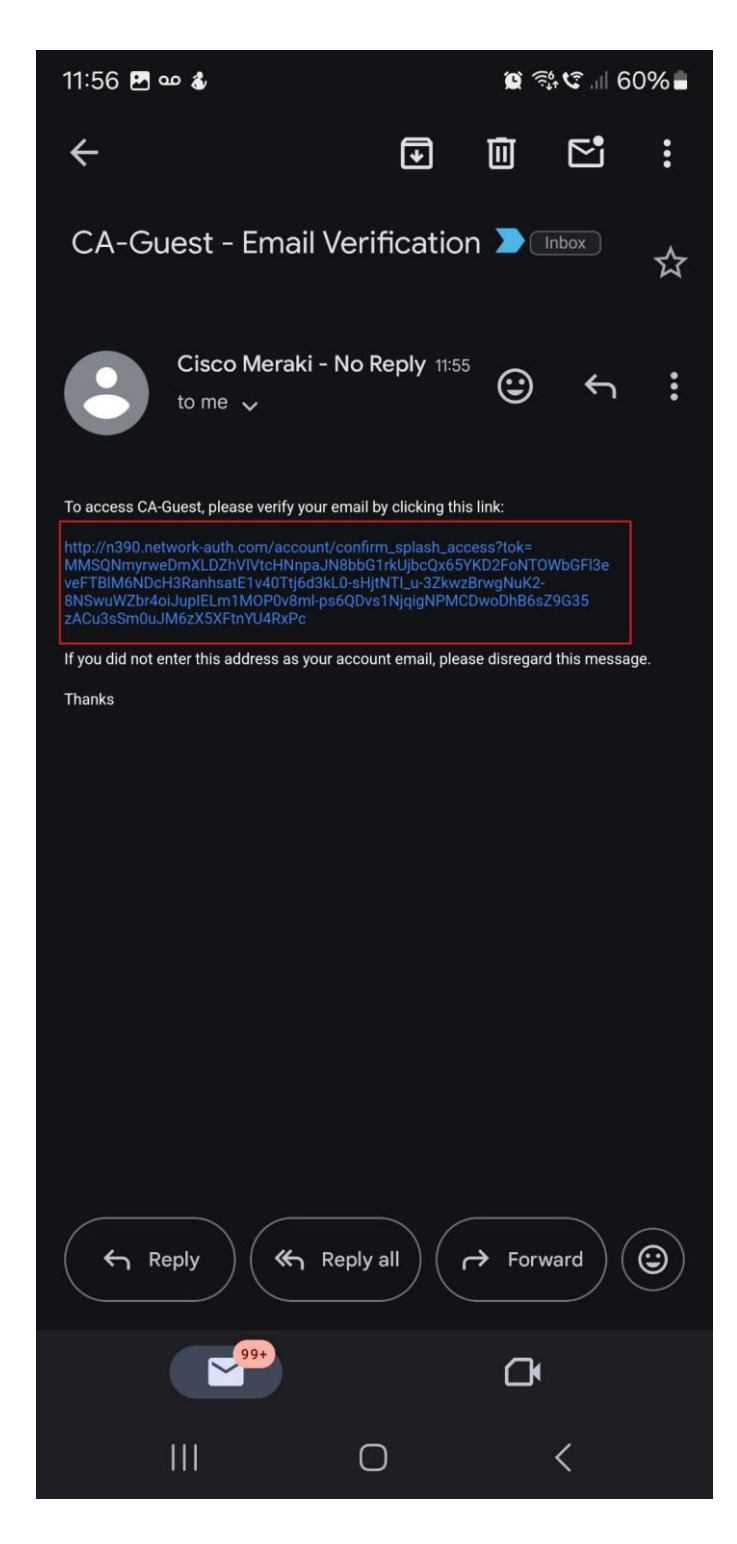

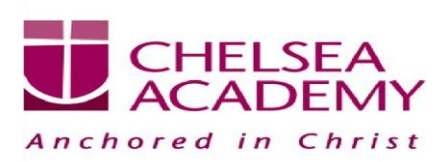

#### 7) Once verified, internet access will be granted.

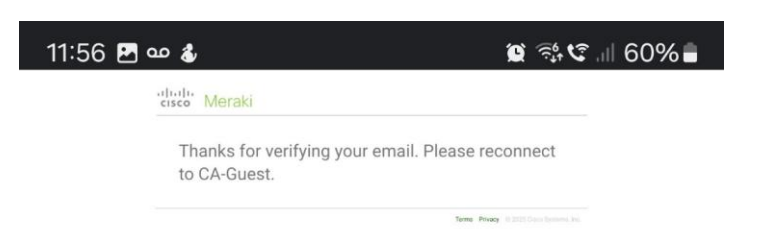

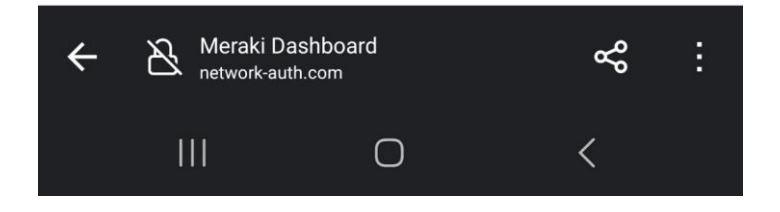